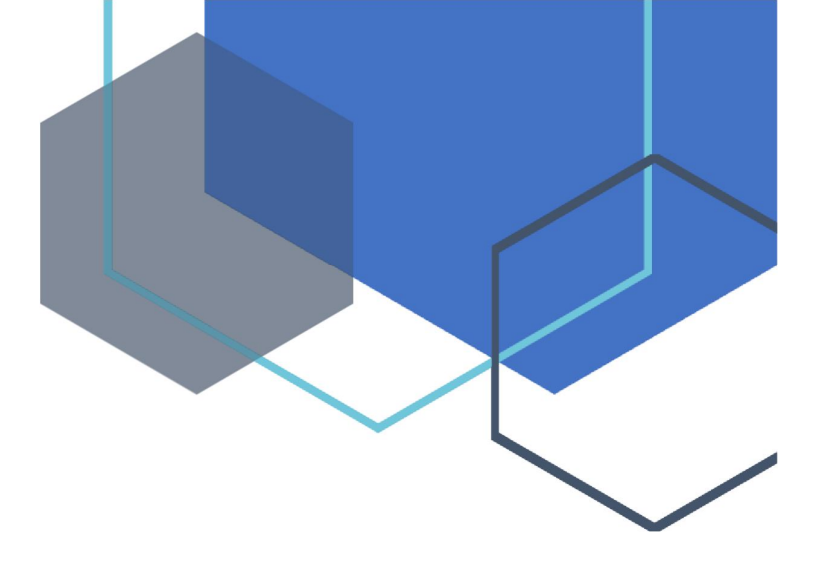

# **Service Sphere**

## Via Sahulat App

**Dealer Guide** 

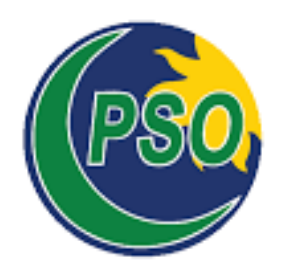

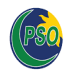

### Contents

| 1. | Introduction                | . 3 |
|----|-----------------------------|-----|
| 2. | Complaint Management        | . 3 |
| 3. | Business Partners Dashboard | 13  |
| 4. | Dispenser Status            | 15  |

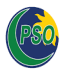

#### 1. Introduction

By using Sahulat App, PSO dealers will be able to perform the following tasks for their outlets:

#### i. Complaint Management

- a. Add a New Complaint
- b. View Existing Complaints
- c. Select an Existing Complaint and Edit/Save

#### ii. Business Partners Dashboard

#### iii. Dispenser Status

a. View status of your dispensing unit including mode (auto / manual), totalizer reading and nozzle sale

#### 2. Complaint Management

#### a. Add a New Complaint

To submit a new complaint into the system, follow the step-wise process given below:

• Open PSO Sahulat App and login using FIORI credentials

| User         |     |  |
|--------------|-----|--|
| Password     |     |  |
| Language     |     |  |
| EN - English | ~   |  |
| Log On       |     |  |
| Change Passw | ord |  |
|              |     |  |

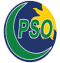

• Go to the Complaint tab and select 'Servicesphere'

| Co | ₩ Home ▼<br>mplaint Order Place       | ement Payments                      | Reports | Online Order Management System | Profile | OOMS Approver | OOMS Adminis | 8<br>~ ~ |
|----|---------------------------------------|-------------------------------------|---------|--------------------------------|---------|---------------|--------------|----------|
|    | Servicesphere<br>Order Placement      |                                     |         |                                |         |               |              |          |
|    | Create New Order<br>OOMS Create/Cance | Display Order<br>OOMS Display Order |         |                                |         |               |              |          |

• Select outlet screen will open and select your desired outlet

|       |           | TA           |          | -         | _          | -        |  |
|-------|-----------|--------------|----------|-----------|------------|----------|--|
|       | Please S  | elect Outlet |          |           |            |          |  |
|       | Cust-Code | OutLet Name  | Division | SalesArea | CostCenter | Location |  |
|       | 445566    | Test 1       | KHI      | A10       | 445566     | Pso      |  |
| TO CO |           |              |          |           |            |          |  |
|       |           |              |          |           |            |          |  |

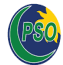

• For new complaint, click on Add New Complaint

|           | HOME                     |  |
|-----------|--------------------------|--|
|           | Add New Complaint        |  |
|           | View Existing Complaints |  |
|           | My Dashboard             |  |
| THE A LIT | Go Back                  |  |
| TO HAT    |                          |  |
|           |                          |  |
| A Dan L.  |                          |  |

• After selecting add new complaint, Add New Ticket screen will open. Fill all the details and click on launch button

| Complainer Name*             | Test Complainer 📛                                                                                                    |
|------------------------------|----------------------------------------------------------------------------------------------------|
| Complainer Mobile*           | 03360999999 -                                                                                                    |
|                              |                                                                                                    |
| Equipment Name*              | Dispensing Unit 📛                                                                                                    |
| Equipment Type*              | Dispensing Unit 📛                                                                                                    |
| Complaint Type*              |                                                                                                    |
| Auto lock issue              | •                                                                                                    |
| Model*                       | ALL 🦟                                                                                                    |
| XA Code                      | 12345678 📛                                                                                                    |
| Equipment Make Name          | TATSUNO                                                                                                    |
| /endor Name*                 | Alsons Tatsuno                                                                                                    |
| /endor <mark>Mo</mark> bile* | 03072221901,03052467736                                                                                                    |
| /endor Phone*                | 080025766                                                                                                    |
| /endor Email*                | safdar @alsons.com.pk, csd @alsons.com.pk, csd.alsons @gmail.com, farihahan if 827 @gmail.com, farihahan if 827 @gmail.com, fariha |
| /endor.Tech Name*            | SAFDAR,AMIR,ASIM                                                                                                    |
| /endor.Tech Mobile*          | 03008463757,03224570515,03009448242,03232125859                                                                                                    |
| /endor.Tech Email*           | callcenter@alsons.com.pk,cclhr.alsons@gmail.com,affnan79@gmail.com                                                                                                    |
| Notes                        |                                                                                                    |
|                              |                                                                                                    |
|                              |                                                                                                    |
| Attachments                  |                                                                                                    |

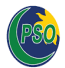

• A notification confirming successful complaint registration will appear

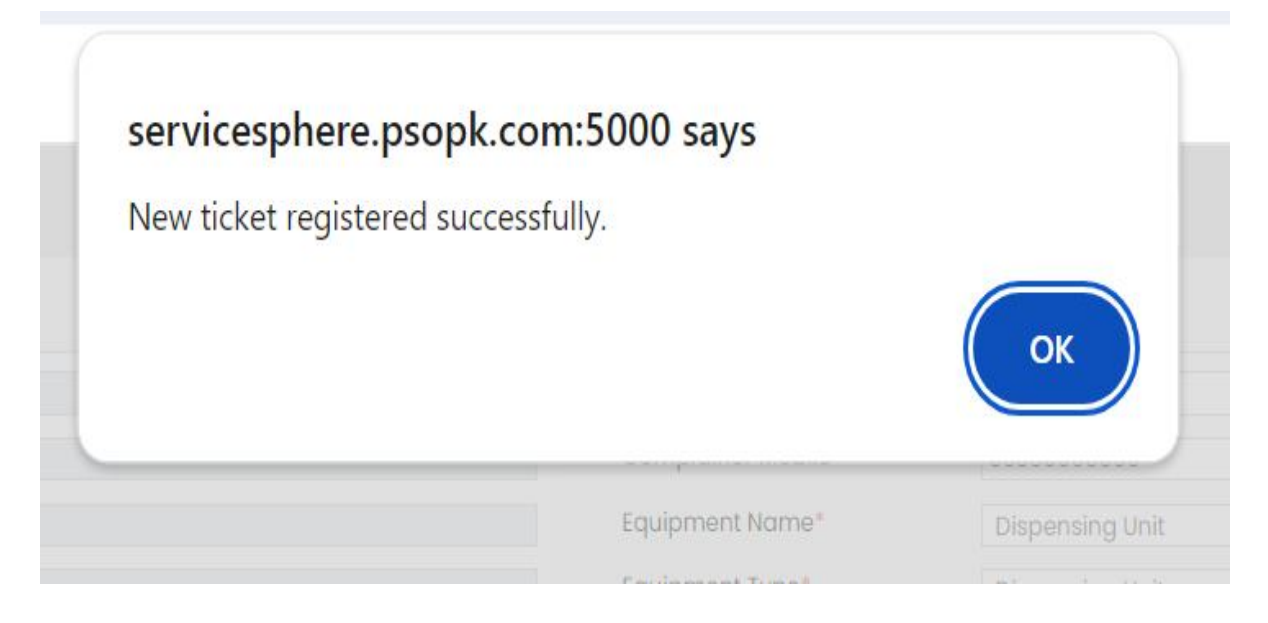

• After clicking 'OK', a new Ticket ID number will be generated

| Complain De | etails                     | Add New Ticket     |                             |    |
|-------------|----------------------------|--------------------|-----------------------------|----|
| TicketID    | 558536                     | Complainer Name*   | SHAKEEL                     |    |
| CreatedBy   | c3J2c3RzdDAwMQ             | Complainer Mobile* | 03322223355                 |    |
| Created On  | 03-07-2024                 | Equipment Name*    | Dispensing Unit             | ~  |
|             |                            | Equipment Type*    | Dispensing Unit             | ~  |
|             | Go Back + Add New Comptain | Complaint Type*    | Adjuster pulley not working | Ψ. |
|             |                            |                    |                             |    |
|             |                            | Model*             | ALL                         | ~  |
|             |                            | FXA Code           | 12345678                    |    |
|             |                            | Equipment Make     | TATSUNO                     | ~  |
|             |                            | Name               |                             |    |
|             |                            | Vendor Name*       | Alsons Tatsuno              | ~  |
|             |                            | Vendor.Tech Name*  | SAFDAR,AMIR,ASIM            | ~  |
|             |                            | Notes              | TEST                        |    |

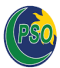

#### b. View Existing Complaints

To view existing complaints, follow the step-wise process given below:

• Click 'View Existing Complaints' to see all complaints

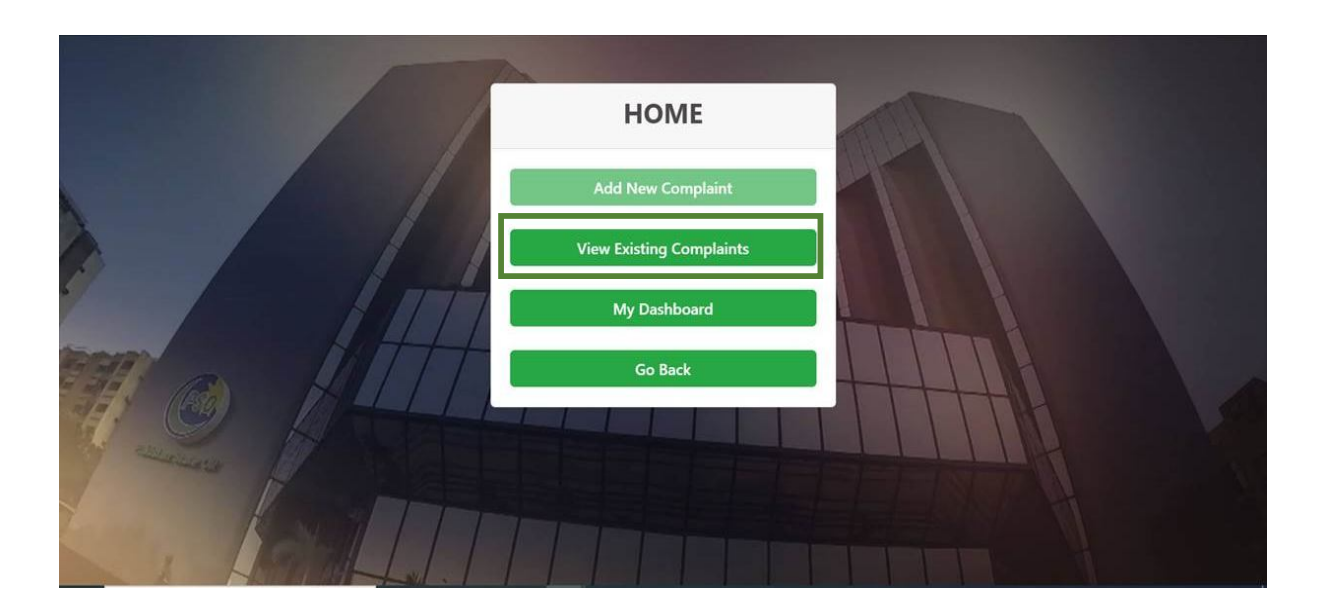

• Dealer can view Initiated, Pending, Resolved, Declined, Done and Reopen buckets

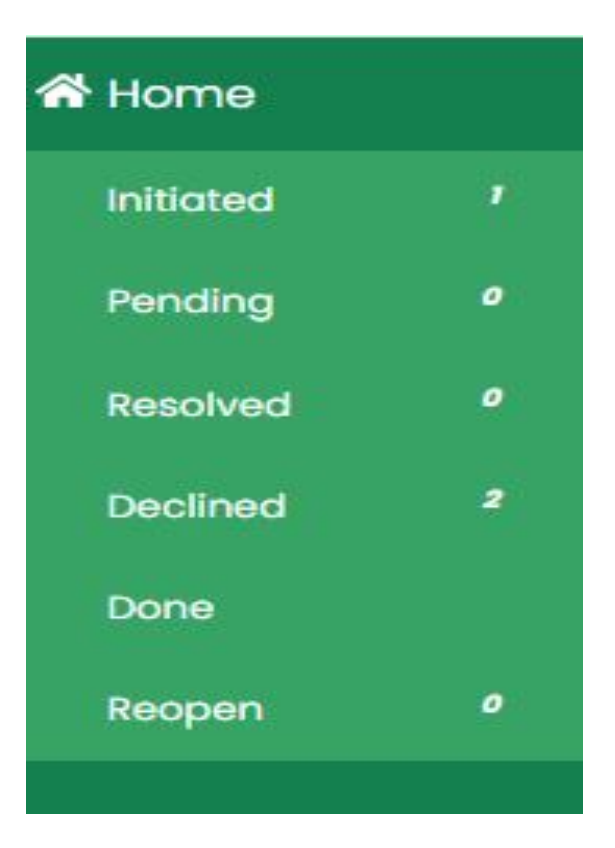

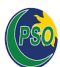

#### c. Select an Existing Complaint and Edit/Save

• To view all 'Initiated' complaints, click on the 'Initiated' bucket

| ne    |   | Initiated         |                       |                  |                         |                         |                                |
|-------|---|-------------------|-----------------------|------------------|-------------------------|-------------------------|--------------------------------|
| sted  | 2 | <b></b>           |                       |                  |                         |                         |                                |
| ding  | • |                   |                       |                  |                         |                         |                                |
| olved | • | Show 10 🗸 entries |                       |                  |                         |                         | keyword search                 |
| ined  | • | Ticket Id.        | 558445                | Created Or:      | 30-05-2024 03:39:32 PM  | Due Date:               | 30-05-2024 03-39-32 PM         |
|       |   | notes id.         | -                     | Cibiled Git.     | 00 00 2024 00000211     | Dec Edit.               | 00 00 202000021W               |
| pen   | • | Ticket status:    | Initiated             | Customer Code:   | 104810                  | Division:               | DIK                            |
|       |   | Outlet Name:      | AMANULLAH KHAN & BROS | Complainer Name: | Fariha                  | Complainer Mobile Na:   | 03052467736                    |
|       |   | Equipment Name:   | ZRG Test Equipment    | Equipment Type:  | ZRG Test Equipment Type | Complain Type:          | ZRG Test Complaint Type        |
|       |   | Vendor Name:      | ahsan                 | TAT:             | null                    | Resolution Time(hours): | null                           |
|       |   | Region:           | North                 | Assigned To DE:  | Null                    |                         |                                |
|       |   | Ticket Id:        | 558507                | Created On:      | 02-07-2024 04:14:41 PM  | Due Date:               | 03-07-2024 04:14:41 AM         |
|       |   | Ticket status:    | Initiated             | Customer Code:   | 104810                  | Division:               | DIK                            |
|       |   | Outlet Name:      | AMANULLAH KHAN & BROS | Complainer Name: | fariha                  | Complainer Mobile No:   | 03052467736                    |
|       |   | Equipment Name:   | Dispensing Unit       | Equipment Type:  | Dispensing Unit         | Complain Type:          | Belt/Pulley of motor jam issue |
|       |   | Vendor Name:      | Test Vendor           | TAT:             | 12                      | Resolution Time(hours): | null                           |
|       |   | Region:           | North                 | Assigned To DE:  | Null                    |                         |                                |

• In Initiated bucket, by clicking on 'Ticket Id' dealer can view ticket details

| Ticket Details |                 |              |           |  |  |  |  |
|----------------|-----------------|--------------|-----------|--|--|--|--|
| Created On     | 10-05-2024      | Equipment    | TATSUNO   |  |  |  |  |
| CustCode*      | 116674          | Make Name*   |           |  |  |  |  |
| Status*        | Initiated       | Model*       | ALL       |  |  |  |  |
| Fiori Id*      | KUU16674        | FXA Code*    | 12345678  |  |  |  |  |
| FIOLITIC       | KHIII0074       | Assign To DE | No        |  |  |  |  |
| EquipmentNam   | Dispensing Unit |              |           |  |  |  |  |
| e              |                 |              | G Go Back |  |  |  |  |
| EquipmentType  | Dispensing Unit |              |           |  |  |  |  |
| Complainer     | Test Complainer |              |           |  |  |  |  |
| Name*          |                 |              |           |  |  |  |  |
| Complainer     | 03360999999     |              |           |  |  |  |  |
| MODIIe*        |                 |              |           |  |  |  |  |
| Complaint      | Auto lock issue |              |           |  |  |  |  |
| Type.          |                 |              |           |  |  |  |  |

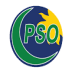

#### • To view all pending complaints, click on the 'Pending' bucket

| 🛠 Home      | Pending           |                 |                  |                        |                         |                                                   |
|-------------|-------------------|-----------------|------------------|------------------------|-------------------------|---------------------------------------------------|
| Initiated 2 |                   |                 |                  |                        |                         |                                                   |
| Pending 2   |                   |                 |                  |                        |                         |                                                   |
| Resolved /  | Show 10 🗸 entries |                 |                  |                        | k                       | eyword search                                     |
| Declined 7  |                   | 550440          |                  | 04 05 2024 05-02-02 DM | Due Dete                | 27 05 2024 25-02-02 AV                            |
| Done        | TICKET IC.        | 000442          | Created Un:      | 24-05-2024 05:03:02 PM | Due Date:               | 27-05-2024 05:03:02 AM                            |
| Reopen Ø    | Ticket status:    | Pending         | Customer Code:   | 112233                 | Division:               | KHI                                               |
|             | Outlet Name:      | Test            | Complainer Name: | Ahmed Ali              | Complainer Mobile No:   | 03001234567                                       |
|             | Equipment Name:   | Dispensing Unit | Equipment Type:  | Dispensing Unit        | Complain Type:          | DU Measurement/Calibration issue-<br>Short supply |
|             | Vendor Name:      | Alsons Tatsuno  | TAT:             | 12                     | Resolution Time(hours): | null                                              |
|             | Region:           | South           | Assigned To DE:  | Null                   |                         |                                                   |
|             | Ticket Id:        | 558444          | Created On:      | 27-05-2024 02:59:16 PM | Due Date:               | 28-05-2024 02:59:16 AM                            |
|             | Ticket status:    | Pending         | Customer Code:   | 112233                 | Division:               | КНІ                                               |
|             | Outlet Name:      | Test            | Complainer Name: | fariha                 | Complainer Mobile No:   | 03052467735                                       |
|             | Equipment Name:   | Dispensing Unit | Equipment Type:  | Dispensing Unit        | Complain Type:          | Auto lock issue                                   |
|             | Vendor Name:      | Test Vendor     | TAT:             | 12                     | Resolution Time(hours): | null                                              |

• In the Pending bucket, dealers can send reminders for complaints that are still pending

| Created On            | 3-07-2024       | Equipment Make | For Test Vendor |                            |
|-----------------------|-----------------|----------------|-----------------|----------------------------|
| CustCode*             | 112233          | Name*          |                 | Select your desired action |
| totust                | Des dies        | Model*         | ALL             |                            |
| status                | Pending         | FXA Code*      | 12396857        | Send Reminder              |
| Fiori Id*             | SRVSTST001      | Assign To DF   | No              |                            |
| EquipmentName         | Dispensing Unit | 1000           |                 |                            |
| EquipmentType         | Dispensing Unit |                | G Go Back       |                            |
| Complainer            | fariha          |                |                 |                            |
| Name*                 |                 |                |                 |                            |
| Complainer<br>Mobile* | 03052467736     |                |                 |                            |
| Complaint Type        | Auto lock issue |                |                 |                            |

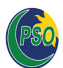

• To view all resolved complaints, click on the 'Resolved' bucket

| 😭 Home      | Resolved          |                    |                  |                         |                         |                         |
|-------------|-------------------|--------------------|------------------|-------------------------|-------------------------|-------------------------|
| Initiated 2 |                   |                    |                  |                         |                         |                         |
| Pending 2   |                   |                    |                  |                         |                         |                         |
| Resolved 2  | Show 10 🗙 entries |                    |                  |                         | k                       | eyword search           |
| Declined 1  |                   |                    |                  |                         |                         |                         |
| Dane        | Ticket Id:        | 558443             | Created On:      | 27-05-2024 02:58:22 PM  | Due Date:               | 27-05-2024 02:58:22 PM  |
| Reopen ø    | Ticket status:    | Resolved           | Customer Code:   | 112233                  | Division:               | кні                     |
|             | Outlet Name:      | Test               | Complainer Name: | fariha                  | Complainer Mabile No:   | 03052467735             |
|             | Equipment Name:   | ZRG Test Equipment | Equipment Type:  | ZRG Test Equipment Type | Complain Type:          | ZRG Test Complaint Type |
|             | Vendor Name:      | ahsan              | TAT:             | null                    | Resolution Time(hours): | null                    |
|             | Region:           | South              | Assigned To DE:  | Null                    |                         |                         |
|             | Ticket Id:        | 558508             | Created On:      | 03-07-2024 10:10:06 AM  | Due Date:               | 03-07-2024 10:10:06 PM  |
|             | Ticket status:    | Resolved           | Customer Code:   | 112233                  | Division:               | КНІ                     |
|             | Outlet Name:      | Test               | Complainer Name: | fariha                  | Complainer Mobile No:   | 03052467736             |
|             | Equipment Name:   | Dispensing Unit    | Equipment Type:  | Dispensing Unit         | Complain Type:          | Auto lock issue         |
|             | Vendor Name:      | Test Vendor        | TAT:             | 12                      | Resolution Time(hours): | null                    |
|             | Region:           | South              | Assigned To DE:  | Null                    |                         |                         |

• In resolved bucket, when complaint is resolved dealer can mark the complaint as 'Done'

| Ticket Detail         | S               |                |                 | Process                    |
|-----------------------|-----------------|----------------|-----------------|----------------------------|
| Created On            | 3-07-2024       | Equipment Make | For Test Vendor |                            |
| CustCode*             | 112233          | Name*          |                 | Select your desired action |
| tatus*                | Resolved        | Model*         | ALL             | Done                       |
| Fiori Id*             | SRVSTST001      | FXA Code       | 12396857        | Dolle                      |
| EquipmentName         | Dispensing Unit | Assign to DE   | NO              |                            |
| EquipmentType         | Dispensing Unit |                | G Go Back       |                            |
| Complainer<br>Name*   | fariha          |                |                 |                            |
| Complainer<br>Nobile* | 03052467736     |                |                 |                            |
| Complaint Type*       | Auto lock issue |                |                 |                            |

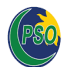

• To view all declined complaints, click on the 'Declined' bucket

| # Home    | DECLINED          |                 |                  |                        |                          |                        |
|-----------|-------------------|-----------------|------------------|------------------------|--------------------------|------------------------|
| Initiated | DECLINED          |                 |                  |                        |                          |                        |
| Pending   | •                 |                 |                  |                        |                          |                        |
| Resolved  | show 10 v entries |                 |                  |                        |                          | keyword search         |
| Declined  |                   |                 |                  |                        |                          |                        |
| Done      | Ticket kt         | 558439          | Created Or:      | 22-05-2024 01:59:54 PM | Due Date:                | 23-05-2024 01:59:54 AM |
| Reopen    | 2 Ticket status:  | Declined        | Customer Code:   | 112233                 | Division                 | 1011                   |
|           | Outlet Name:      | Test            | Complaner Name.  | fariha                 | Complainer Mobile No.    | 03052467736            |
|           | Equipment Name:   | Dispensing Unit | Equipment Type:  | Dispensing Unit        | Complain Type:           | Auto lock issue        |
|           | Vendor Name:      | Test Vendor     | TAT              | 12                     | Resolution Time(hours):  | null                   |
|           | Region            | South           | Assigned To DE   | Null                   |                          |                        |
|           | Ticket id:        | 558444          | Created On       | 27-05-2024 02:59:16 PM | Due Date:                | 28-05-2024 02:59:16 AM |
|           | Ticket status:    | Declined        | Customer Code:   | 112233                 | Division:                | 1011                   |
|           | Outlet Namer      | Test            | Complainer Name. | fariha                 | Complainer Mobile Na:    | 03052467735            |
|           | Equipment Name:   | Dispensing Unit | Equipment Type:  | Dispensing Unit        | Complain Type:           | Auto lock issue        |
|           | Vendor Name       | Test Vendor     | TAT:             | 12                     | Resolution Trine(hours): | null                   |
|           | Region            | South           | Assigned To DE   | NJI                    |                          |                        |

• To view all completed complaints, click on the 'Done' bucket

| 者 Home                 | Done            |                 |                  |                        |                         |                             |
|------------------------|-----------------|-----------------|------------------|------------------------|-------------------------|-----------------------------|
| Initiated <sup>2</sup> |                 |                 |                  |                        |                         |                             |
| Pending <sup>1</sup>   |                 |                 |                  |                        |                         |                             |
| Resolved <sup>2</sup>  |                 |                 |                  |                        |                         |                             |
| Declined <sup>2</sup>  | Search          |                 |                  |                        |                         | Q.                          |
| Done                   |                 |                 |                  |                        | Ki                      | ayword sedicin              |
| Reopen 🧧               | Ticket Id:      | 558408          | Created On:      | 14-05-2024 05:33:18 PM | Due Date:               | 15-05-2024 05:33:18 AM      |
|                        | Ticket status:  | done            | Customer Code:   | 112233                 | Division:               | КНІ                         |
|                        | Outlet Name:    | Test            | Complainer Name: | afnan                  | Complainer Mobile No:   | 03232125859                 |
|                        | Equipment Name: | Dispensing Unit | Equipment Type:  | Dispensing Unit        | Complain Type:          | Adjuster pulley not working |
|                        | Vendor Name:    | Test Vendor     | TAT:             | 12                     | Resolution Time(hours): | 0                           |
|                        | Region:         | South           | Assigned To DE:  | Null                   |                         |                             |
|                        | Ticket Id:      | 558410          | Created On:      | 16-05-2024 10:54:28 AM | Due Date:               | 16-05-2024 10:54:27 PM      |
|                        | Ticket status:  | done            | Customer Code:   | 112233                 | Division:               | KHI                         |
|                        | Outlet Name:    | Test            | Complainer Name: | afnan                  | Complainer Mobile No:   | 03232125859                 |
|                        | Equipment Name: | Dispensing Unit | Equipment Type:  | Dispensing Unit        | Complain Type:          | Auto lock issue             |
|                        | Vendor Name:    | Test Vendor     | TAT:             | 12                     | Resolution Time(hours): | null                        |

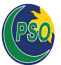

• To view all reopened complaints, click **'Reopen'**. If a dealer wants to reopen a complaint within 24 hours, they can call the Ta'aluq Careline number at 0800 03000 or contact the concerned Divisional Engineer

| 🕈 Home                 | Reopen            |                    |                  |                         |                         |                         |
|------------------------|-------------------|--------------------|------------------|-------------------------|-------------------------|-------------------------|
| Initiated <sup>2</sup> |                   |                    |                  |                         |                         |                         |
| Pending 1              |                   |                    |                  |                         |                         |                         |
| Resolved <sup>ø</sup>  | Show 10 V entries |                    |                  |                         |                         | evword centch           |
| Declined <sup>2</sup>  |                   |                    |                  |                         |                         |                         |
| Done                   | Ticket Id:        | 558443             | Created On:      | 27-05-2024 02:58:22 PM  | Due Date:               | 27-05-2024 02:58:22 PM  |
| Reopen 2               | DS:               | Reopen             | Customer Code:   | 112233                  | Division:               | KHI                     |
|                        | Outlet Name:      | Test               | Complainer Name: | fariha                  | Complainer Mobile No:   | 03052467735             |
|                        | Equipment Name:   | ZRG Test Equipment | Equipment Type:  | ZRG Test Equipment Type | Complain Type:          | ZRG Test Complaint Type |
|                        | Vendor Name:      | ahsan              | TAT:             | null                    | Resolution Time(hours): | -14                     |
|                        | Region:           | South              | Assigned To DE:  | Null                    |                         |                         |
|                        | Ticket Id:        | 558508             | Created On:      | 03-07-2024 10:10:06 AM  | Due Dote:               | 03-07-2024 10:10:06 PM  |
|                        | Ticket status:    | Reopen             | Customer Code:   | 112233                  | Division:               | КНІ                     |
|                        | Outlet Name:      | Test               | Complainer Name: | fariha                  | Complainer Mabile No:   | 03052467736             |
|                        | Equipment Name:   | Dispensing Unit    | Equipment Type:  | Dispensing Unit         | Complain Type:          | Auto lock issue         |
|                        | Vendor Name:      | Test Vendor        | TAT:             | 12                      | Resolution Time(hours): | -10                     |
|                        | Region:           | South              | Assigned To DE:  | Null                    |                         |                         |

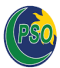

#### 3. Business Partners Dashboard

- a. Outlet performance
- b. View outlet rating on a 5-Star scale
- To view Business Partners Dashboard, click on My Dashboard

|    | HOME                     |  |
|----|--------------------------|--|
|    | Add New Complaint        |  |
|    | View Existing Complaints |  |
|    | My Dashboard             |  |
|    | Go Back                  |  |
| 10 |                          |  |

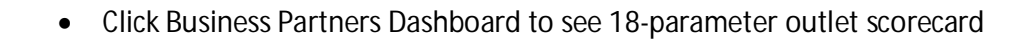

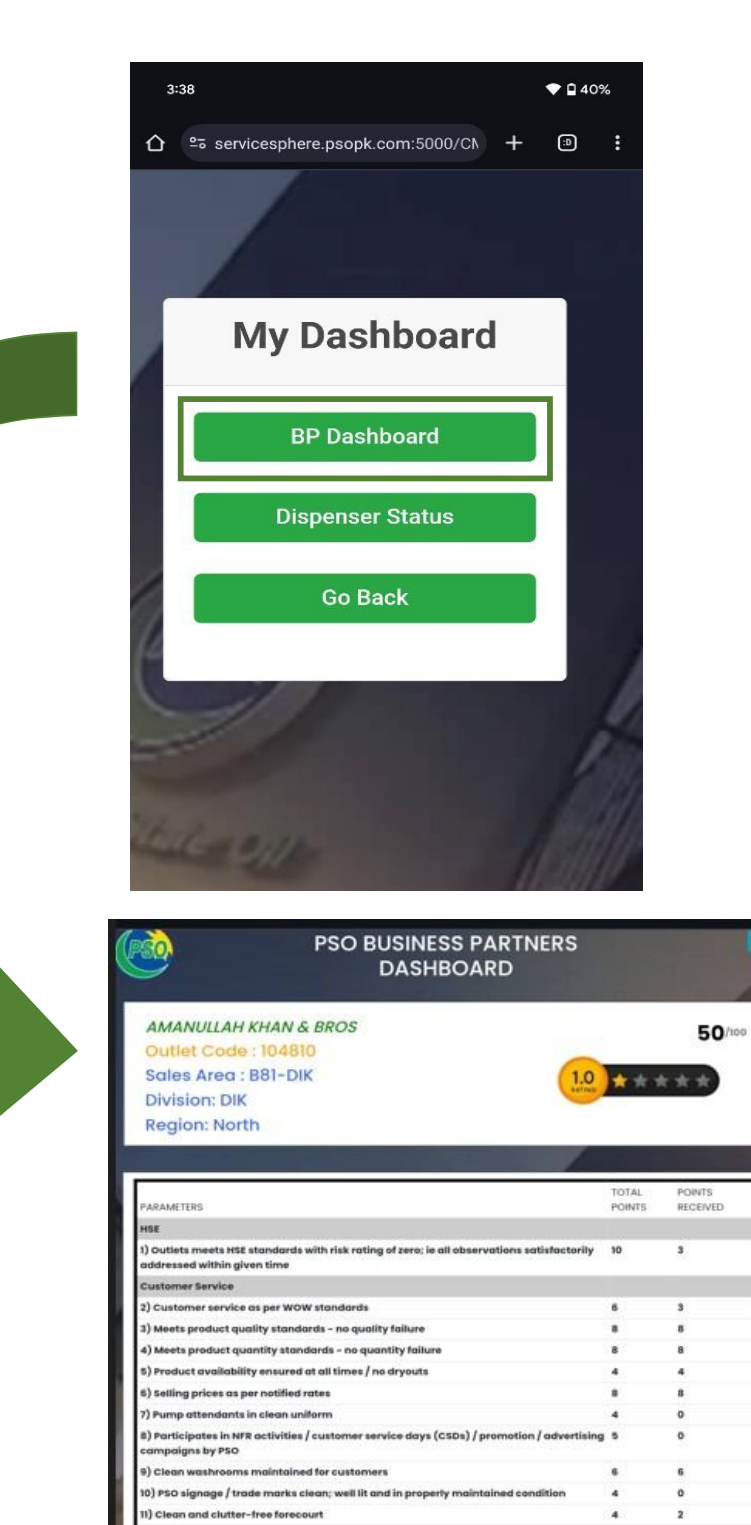

Operations 12) Achieve sale target - Mogas

13) Achieve sale target - HSD

14) Achieve sale target - Lubes

compliance with all rules; regu

18) Adheres to brand guidelines and lube planogram

15) No default on credit 16) No delayed payments 17) Ensure compliance wit and PSO

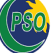

0

0

0

3

5

10

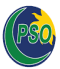

#### 4. Dispenser Status

• To view dispenser status, click on My Dashboard

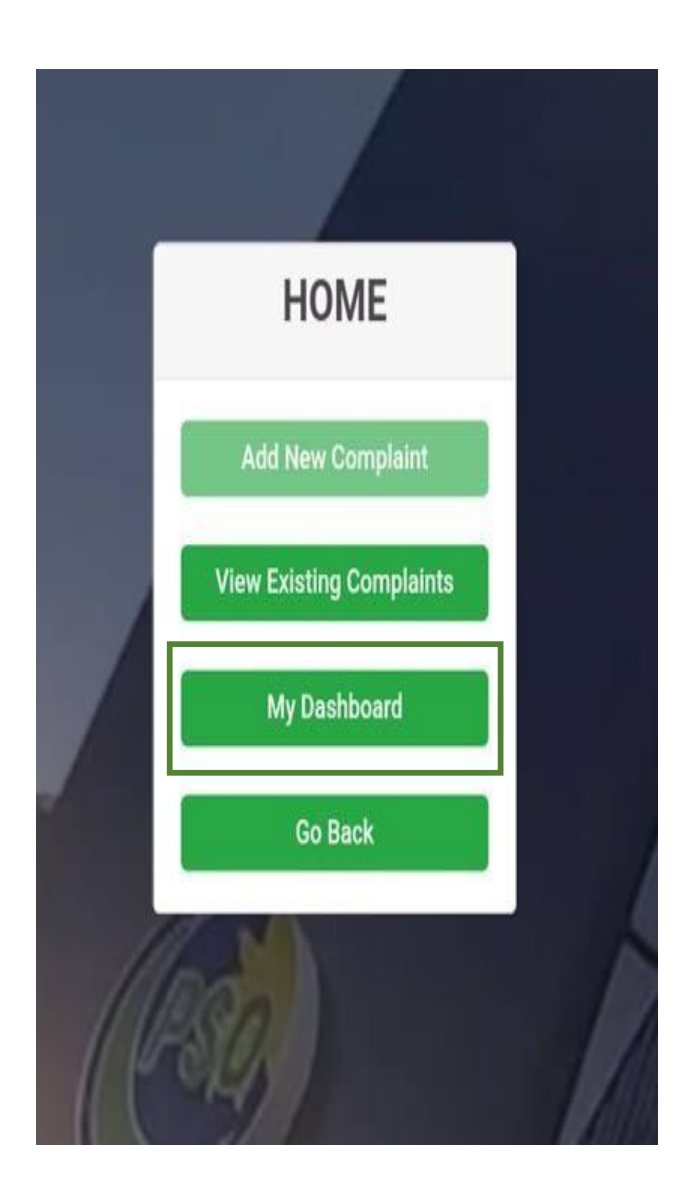

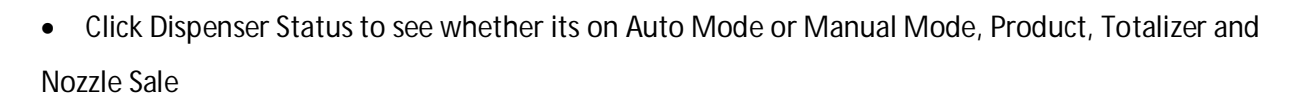

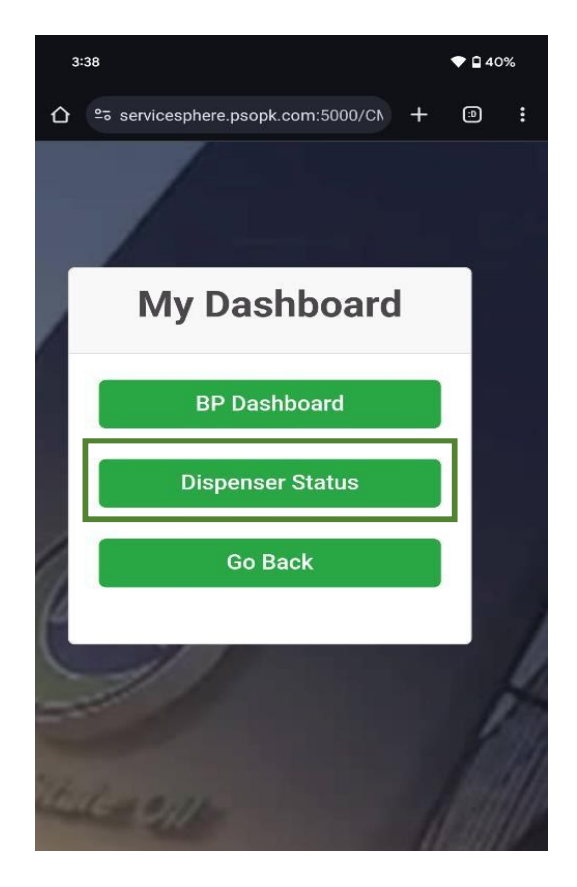

| <u>60</u>                                                                 | PSO Dispenser Status Dashboard |         |              |                     |                     |                    |                  |             |      |
|---------------------------------------------------------------------------|--------------------------------|---------|--------------|---------------------|---------------------|--------------------|------------------|-------------|------|
| Test<br>Outlet Code :<br>Sales Area : A<br>Division: KHI<br>Region: South | 112233<br>10-KHI               |         |              |                     |                     |                    |                  |             |      |
|                                                                           |                                | 2       |              |                     |                     |                    |                  |             |      |
| Dispenser Number                                                          | Nozzle Number                  | Product | P            | StortDatetime       | EndDatetime         | Starting totalizer | Ending totalizer | Nozzle Sole | Mode |
| 5                                                                         | 1                              | HOBC    | 10.37.252.35 | 2024-05-13T04:32:00 | 2024-05-15114:31:00 | 329814             | 331475           | 1661        | Auto |
| 6                                                                         | 1                              | HOBC    | 10.37.252.35 | 2024-05-13100:32:00 | 2024-05-15114:31:00 | 403310             | 405310           | 2000        | Auto |
| 7                                                                         | 1                              | HOBC    | 10.37.252.36 | 2024-05-13101:32:00 | 2024-05-15114:31:00 | 653297             | 655216           | 1919        | Auto |
| 8                                                                         | 1                              | HOBC    | 10.37.252.36 | 2024-05-13100:32:00 | 2024-05-15114:31:00 | 774982             | 777311           | 2328        | Auto |
| 1                                                                         | 1                              | PMG     | 10.37.254.28 | 2024-05-13100:31:00 | 2024-05-15114:30:00 | 4672519            | 4686430          | 13911       | Auto |
| 8                                                                         | 1                              | PMG     | 10.37.254.28 | 2024-05-13100:32:00 | 2024-05-15114:31:00 | 5623055            | 5640551          | 17496       | Auto |
| 9                                                                         | 1                              | PMG     | 10.37.254.29 | 2024-05-13100:32:00 | 2024-05-15114:31:00 | 6602631            | 6609272          | 6642        | Auto |
| 9                                                                         | 2                              | HSD     | 10.37.254.29 | 2024-05-13100:32:00 | 2024-05-15114:31:00 | 1944296            | 1944504          | 208         | Auto |
| 10                                                                        | 1                              | PMG     | 10.37.254.29 | 2024-05-13100:32:00 | 2024-05-15114:31:00 | 8507941            | 8510237          | 2296        | Auto |
| 10                                                                        | 2                              | HSD     | 10.37.254.29 | 2024-05-13100:32:00 | 2024-05-15114:31:00 | 4754121            | 4756706          | 2584        | Auto |
| 1                                                                         | 1                              | HSD     | 10.37.254.30 | 2024-05-13100:31:00 | 2024-05-15114:30:00 | 1364664            | 1365408          | 744         | Auto |
| 12                                                                        | 1                              | HSD     | 10.37.254.30 | 2024-05-13100:31:00 | 2024-05-15114:30:00 | 7779757            | 7787610          | 7853        | Auto |
| 5                                                                         | 1                              | PMG     | 10.37.254.32 | 2024-05-13100:32:00 | 2024-05-15114:30:00 | 3614561            | 3625115          | 10554       | Auto |
| 6                                                                         | 1                              | PMG     | 10.37.254.32 | 2024-05-13100:32:00 | 2024-05-15114:30:00 | 4499536            | 4511301          | 11765       | Auto |
| 5                                                                         | 1                              | HOBC    | 10.37.252.35 | 2024-05-13104:32:00 | 2024-05-15114:31:00 | 329814             | 331474           | 1660        | Auto |
| 6                                                                         | 1                              | HOBC    | 10.37.252.35 | 2024-05-13100:32:00 | 2024-05-15114:31:00 | 403309             | 405309           | 2000        | Auto |
| 1                                                                         | 1                              | HOBC    | 10.37.252.36 | 2024-05-13101:32:00 | 2024-05-15114:31:00 | 653296             | 655215           | 1918        | Auto |

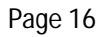